Manual Rebuild Of Mbr Repair **Read/Download**